## Navigate to deltastate.edu

### Click myDSU

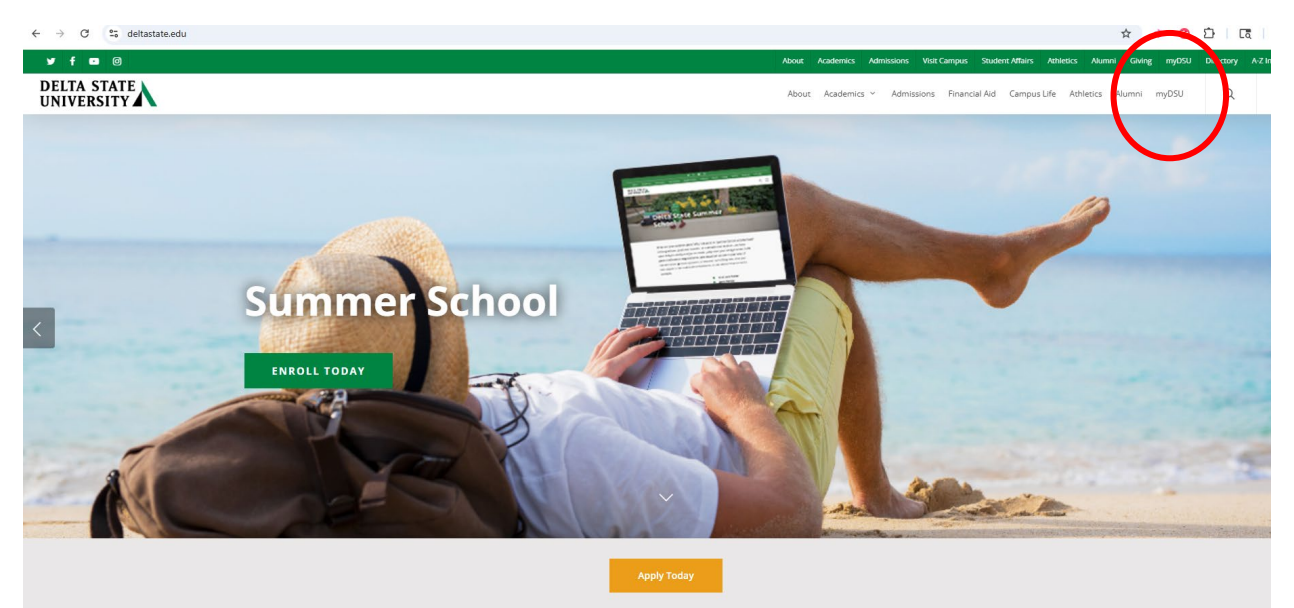

Undergraduate Programs Graduate Programs

#### Click Login

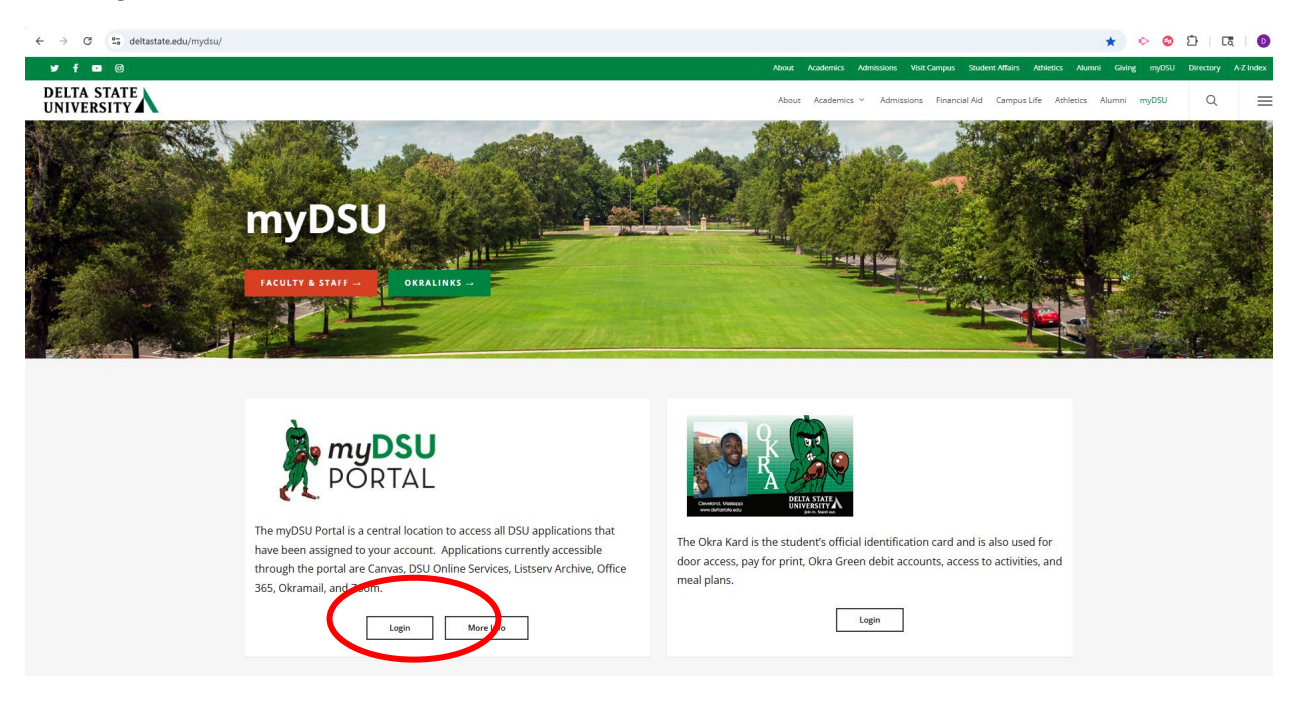

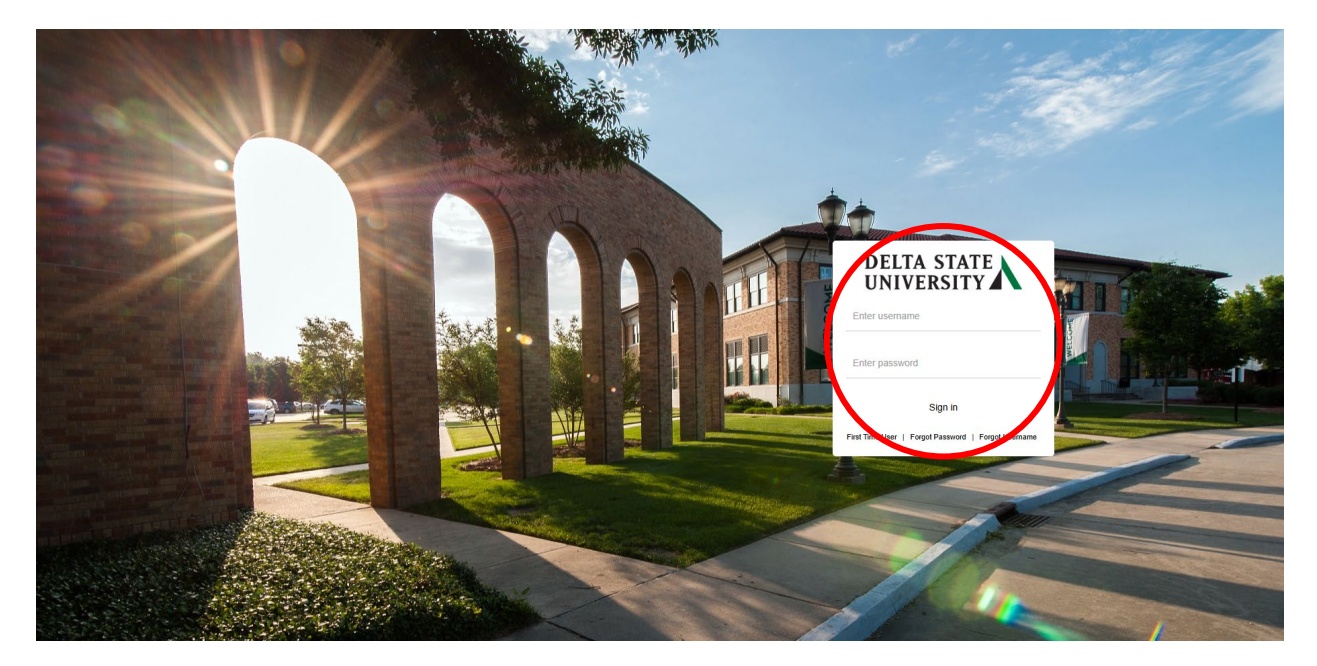

Log in to DSU Online Services using your DSU credentials

| <b>:: Л</b>                                                                                                    |                                                                                                 |                                                           | * .                                        | Ms Rachel Elizabeth Becl |
|----------------------------------------------------------------------------------------------------|-------------------------------------------------------------------------------------------------|-----------------------------------------------------------|--------------------------------------------|--------------------------|
| Personal Information                                                                                                    |                                                                                                 |                                                           |                                            |                          |
| Ms Rachel Elizabeth Becker                                                                                                    | Personal Details<br>First Name<br>Rachel<br>Date of Birth<br>Preferred First Name               | Middle Name<br>Eizabeth<br>Marifal Status<br>Married      | Last Name<br>Becker<br>Legal Sex<br>Female | 🖉 Edit                   |
| recker@deltastate.edu     recker@deltastate.edu     recker@deltastate.edu     recker@deltastate.edu     recker@deltastate.edu | Email<br>Delta State University Email Address<br>risecter@deltastate.edu<br>(Not Updateable)    |                                                           |                                            |                          |
| € 662 8464035                                                                                                    | Phone Number<br>Permanent/Parent (Primary)<br>(Not Updateable)<br>Cell/Emergency Text Messaging | Campus Phone (Primary)<br>662 8464035<br>(Not Updateable) | Cell/Emergency Text Messaging              | ⊕ Add New                |
|                                                                                                    | Address                                                                                         |                                                           |                                            | Add New                  |

Click the 4 square tiles

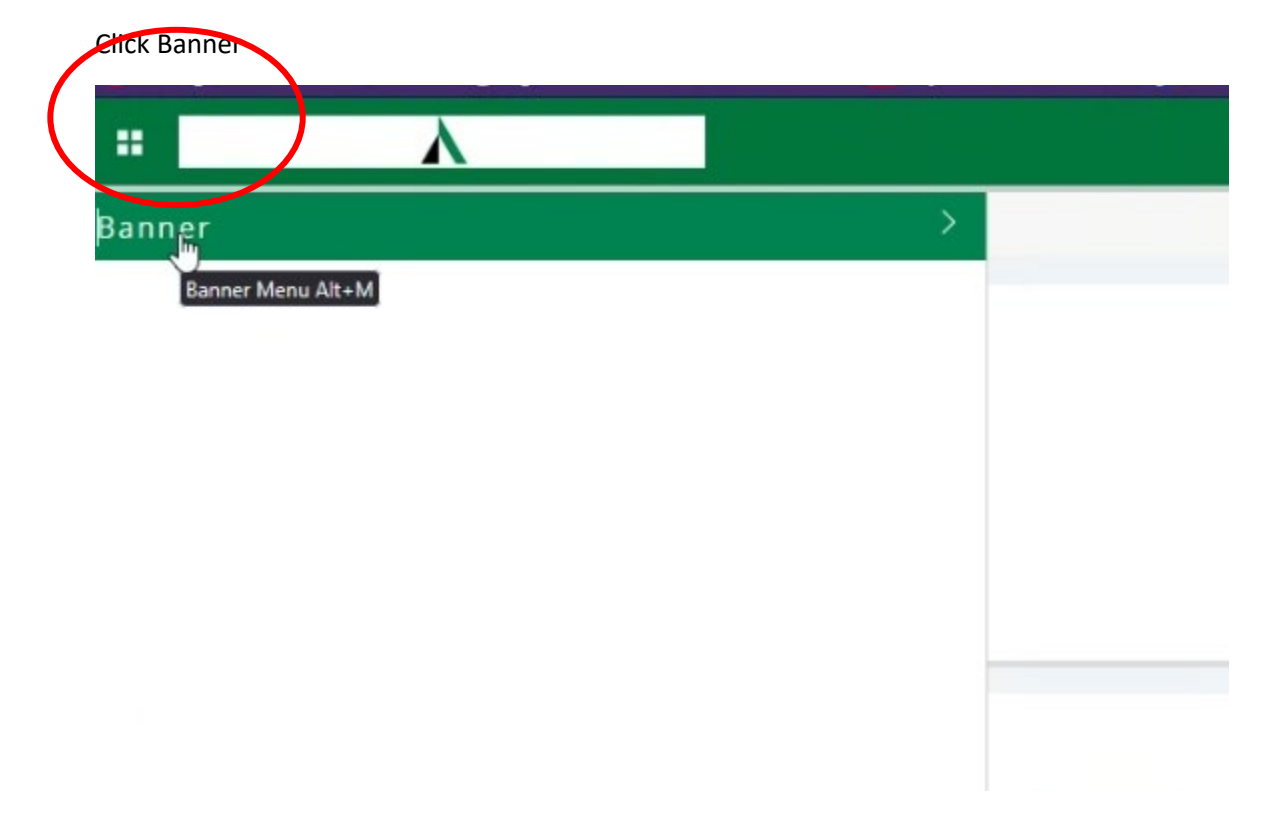

Click Employee Information

| ::   | λ                             |
|------|-------------------------------|
| < E  | Employee Information          |
| Elec | tronic Personnel Action Forms |
| Emp  | oloyee Information            |
|      | $\Box_{\mathcal{S}}$          |
|      |                               |
|      |                               |
|      |                               |

# Click Enter Time

|                                       |                   |                                 |                   |             | *                                                         | Beojer, Rarl             |
|---------------------------------------|-------------------|---------------------------------|-------------------|-------------|-----------------------------------------------------------|--------------------------|
| mployee Dashboard<br>mployee Dashboar | rd                |                                 |                   |             |                                                           |                          |
| -                                     | Becker, Rachel E. | Leave Balances as of 04/22/2025 | i.                |             |                                                           |                          |
| 3. 1.                                 | My Profile        | Major Medical/STAFF in hours    | Personal In hours | $\bigcirc$  | Comp Time in hours                                        | $\bigcirc$               |
| NA                                    |                   |                                 |                   |             | Full L                                                    | eave Balance Information |
| Pay Information                       |                   |                                 |                   | * ,         | My Activities                                             |                          |
| atest Pay Stub: 03/31/2025            | All Pay Stubs     | Deductions History              |                   | 6           | Enter Time                                                |                          |
| Earnings                              |                   |                                 |                   | · -         | Request time Of                                           | 8                        |
| Benefits                              |                   |                                 |                   | App         | rove Time                                                 |                          |
| Taxes                                 |                   |                                 |                   | <b>А</b> рр | rove Leave Report                                         |                          |
| Job Summary                           |                   |                                 |                   | App<br>Elec | rove Leave Request<br>tronic Personnel Action Forms (EPAF | 3                        |
| Employee Summary                      |                   |                                 |                   | ► Fact      | ilty Load and Compensation                                |                          |
|                                       |                   |                                 |                   | Effo        | rt Certification                                          |                          |
|                                       |                   |                                 |                   | Labi        | or Redistribution                                         |                          |

# Select the appropriate pay period.

|                         | λ                                            |              |             |                    | 🌞 🚺 Becker; Racher i |
|-------------------------|----------------------------------------------|--------------|-------------|--------------------|----------------------|
| Employee Dashboa        | ard Timesheet                                |              |             |                    |                      |
| Timesheet               |                                              |              |             |                    |                      |
| Approvals               | Timesheet Leave Request                      |              |             |                    |                      |
|                         |                                              |              |             |                    | Pay Period 🗸         |
| Pay Period              | Hours/Units                                  | Submitted On | Status      |                    |                      |
| Human Resources Sp      | ecialist, 000377-00, 1, 4113, Human Resource |              |             |                    | 🕙 Prior Periods      |
| 04/01/2025 - 04/30/2025 | )                                            |              | In Progress | (i) 5 <sup>3</sup> |                      |
|                         |                                              |              |             |                    |                      |
|                         |                                              |              |             |                    | l≽.                  |

## Select the date.

| man nessarces special  | 130, 000377-00, 1, 4113, Human A | cource  |               |          |        | ⊖ Restart Time 19 Leave Balan           |
|------------------------|----------------------------------|---------|---------------|----------|--------|-----------------------------------------|
| 01/2025 - 04/30/2025 i | 65                               |         |               |          |        | In Progress Submit By 04/22/2025, 03:00 |
| SUNDAY                 | MONDAY                           | TUESDAY | WEDNESDAY     | THURSDAY | FRIDAY | SATURDAY                                |
|                        |                                  |         |               |          |        |                                         |
|                        |                                  |         | Add Earn Code |          |        |                                         |
|                        |                                  |         |               |          |        |                                         |

To enter time you worked on the selected day, select the hours worked earn code from the drop-down menu.

| # À                           |                                        |                                          |                |          | 🏶 🚺 Becker; Rachel B                       |
|-------------------------------|----------------------------------------|------------------------------------------|----------------|----------|--------------------------------------------|
| Employee Dashboard            | • Timesheet • Human Resources Sp       | ecialist, 000377-00, 1, 4113, Human Reso | urce           |          |                                            |
| Human Resources Spe           | ecialist, 000377-00, 1, 4113, Human Re | esource                                  |                |          | 🔿 Restart Time 👔 Leave Balances            |
| 04/01/2025 - 04/30/2025       | () S                                   |                                          |                |          | In Progress Submit By 04/22/2025, 03:00 PM |
| SUNDAY                        | MONDAY                                 | TUESDAY W                                | DNESDAY THURSD | AY FRIDA | AY SATURDAY                                |
| 20                            | 21                                     | 23                                       | 24             | 25       | 26                                         |
|                               |                                        | ⊕ A:                                     | id Earn Code   | 1        |                                            |
| Earr aode<br>Select Earn Code | Ŷ                                      |                                          |                |          |                                            |
| Personal Leave Time           |                                        |                                          |                |          |                                            |
| Major Medical Leave           |                                        |                                          |                |          |                                            |
| Leave taken without Pay       | mot                                    |                                          |                |          |                                            |

Enter the number of hours worked on the selected day.

|                        | λ                              |                        |                               |                 |          |        | 🗱 🚺 Becker, Rachel E            |
|------------------------|--------------------------------|------------------------|-------------------------------|-----------------|----------|--------|---------------------------------|
| Employee D             | Dashboard • Timesheet          | Human Resources Sp     | ecialist, 000377-00, 1, 4113, | Human Resource  |          |        |                                 |
| Human Res              | ources Specialist, 00037       | 7-00, 1, 4113, Human R | esource                       |                 |          |        | 🔿 Restart Time 👔 Leave Balances |
| 04/01/2025 - 0         | 04/01/2025 - 04/30/2025   () 🍠 |                        |                               |                 |          |        |                                 |
|                        | SUNDAY                         | MONDAY                 | TUESDAY                       | WEDNESDAY       | THURSDAY | FRIDAY | SATURDAY                        |
| 20                     | 21                             |                        | 72.                           | 23              | 24       | 25     | 26                              |
|                        |                                |                        |                               | ① Add Earn Code |          |        |                                 |
| Earn Code<br>Hours Wor | ked                            | Hours<br>8             |                               |                 |          |        |                                 |
|                        |                                |                        |                               |                 |          |        |                                 |
|                        |                                |                        |                               |                 |          |        |                                 |

| :                         |                                    |                                   |                 |          |       | * 4                     | Becker, Radhel E    |
|---------------------------|------------------------------------|-----------------------------------|-----------------|----------|-------|-------------------------|---------------------|
| Employee Dashboard •      | <u>Timesheet</u> Human Resources   | Specialist, 000377-00, 1, 4113, I | Human Resource  |          |       |                         |                     |
| luman Resources Spec      | cialist, 000377-00, 1, 4113, Humar | Resource                          |                 |          |       | 🔿 Restart Ti            | me 👔 Leave Balances |
| 4/01/2025 - 04/30/2025    | i                                  |                                   |                 |          |       | In Progress Submit By C | 4/22/2025, 03:00 PM |
| SUNDAY                    | MONDAY                             | TUESDAY                           | WEDNESDAY       | THURSDAY | FRIDA | Y SATUR                 | RDAY                |
| 20                        | 21                                 | 22                                | 23              | 24       | 25    | 26                      | >                   |
|                           |                                    |                                   | + Add Earn Code |          |       |                         |                     |
| Earn Code<br>Hours Worked | v<br>■                             | Θ                                 |                 |          |       |                         |                     |
|                           |                                    |                                   |                 |          |       |                         |                     |
|                           |                                    |                                   |                 |          |       |                         |                     |
|                           |                                    |                                   |                 |          |       |                         |                     |
|                           |                                    |                                   |                 |          |       |                         |                     |
| xit Page                  |                                    |                                   |                 |          |       | Cancel In Save          | Preview             |

You will see the message "Timesheet data successfully saved" to confirm your time for that day was saved.

| <b>:</b> Л              |                            |                                       |                     |          |          | 🗱 🗶 Beck                   | er, Racher 1      |
|-------------------------|----------------------------|---------------------------------------|---------------------|----------|----------|----------------------------|-------------------|
| Employee Dashboard      | • <u>Timesheet</u> • Human | Resources Specialist, 000377-00, 1, 4 | 113, Human Resource |          | S Timesh | eet data successfully save | ed.               |
| Human Resources Spe     | ecialist, 000377-00, 1, 41 | 13, Human Resource                    |                     |          |          | 🕤 Restart Time             | O Les Jalances    |
| 04/01/2025 - 04/30/2025 | 8.00 Hours 👔 😒             |                                       |                     |          |          | In Progress Submit By 04/2 | 22/2025, 03:00 PM |
| SUNDAY                  | MONE                       | DAY TUESDAY                           | WEDNESDAY           | THURSDAY | FRIDAY   | SATURDA                    | Y                 |
| <                       | 21                         | 22,<br>Estivitues                     | 23                  | 24       | 25       | 26                         | >                 |
|                         |                            |                                       | 🕀 Add Earn Code     |          |          |                            | 1                 |
| Hours Worked            | @ 8.00 Hours               |                                       |                     |          |          |                            | 100               |
|                         |                            |                                       |                     |          |          | Total: 8.00 Hours Acco     | ount Distribution |
|                         |                            |                                       |                     |          |          |                            |                   |
|                         |                            |                                       |                     |          |          |                            |                   |
|                         |                            |                                       |                     |          |          |                            |                   |
|                         |                            |                                       | C3                  |          |          |                            |                   |
|                         |                            |                                       |                     |          |          |                            |                   |
|                         |                            |                                       |                     |          |          |                            |                   |
|                         |                            |                                       |                     |          |          |                            |                   |
| Exit Page               |                            |                                       |                     |          |          | Cancel Save                | Preview           |

Select Save when all hours for that day have been entered.

To enter leave time taken, select the day on which you are taking leave.

| = λ                              |                              |                               |                 |          |        | 🛠 🗵 Becken Rachel E                                                                                                    |
|----------------------------------|------------------------------|-------------------------------|-----------------|----------|--------|----------------------------------------------------------------------------------------------------|
| Employee Dashboard • Time:       | sheet 🔹 Human Resources Spe  | ecialist, 000377-00, 1, 4113, | Human Resource  |          |        |                                                                                                    |
| Human Resources Specialist,      | 000377-00, 1, 4113, Human Re | source                        |                 |          |        | 🔿 Restart Time  🔊 Leave Balances                                                                                                    |
| 04/01/2025 - 04/30/2025 8.00 Hou | irs (i) 😒                    |                               |                 |          |        | In Progress Submit By 04/22/2025, 03:00 PM                                                                                                    |
| SUNDAY                           | MONDAY                       | TUESDAY                       | WEDNESDAY       | THURSDAY | FRIDAY | SATURDAY                                                                                                    |
| 20                               | 21                           | 22                            | 2               | 24       | 25     | 26                                                                                                    |
|                                  |                              |                               | ① Add Earn Code |          |        | 1                                                                                                    |
| Hours Worked 📀 8.00 Hou          | ırs                          |                               |                 |          |        | <sup>1</sup> <sup>1</sup> |
|                                  |                              |                               |                 |          |        | Total: 8.00 Hours Account Distribution                                                                                                    |
|                                  |                              |                               |                 |          |        |                                                                                                    |

From the drop-down menu, select the type of leave you are taking. If you are taking all day, enter the total working hours for that day.

| <b>н Л</b>                      |                                                                                  |                                |                 |          |        | 🛠 💽 Becker, Rachel I            |  |
|---------------------------------|----------------------------------------------------------------------------------|--------------------------------|-----------------|----------|--------|---------------------------------|--|
| Employee Dashboard • Tim        | nesheet , Human Resources Spec                                                   | ialist, 000377-00, 1, 4113, Hu | uman Resource   |          |        |                                 |  |
| Human Resources Specialis       | t, 000377-00, 1, 4113, Human Res                                                 | ource                          |                 |          |        | 🔿 Restart Time 🚯 Leave Balances |  |
| 04/01/2025 - 04/30/2025 8.00 H  | 04/01/2025 - 04/30/2025 8.00 Hours 👔 👶 In Progress Submit By 04/22/2025, 03:00 F |                                |                 |          |        |                                 |  |
| SUNDAY                          | MONDAY                                                                           | TUESDAY                        | WEDNESDAY       | THURSDAY | FRIDAY | SATURDAY                        |  |
| 27<br><                         | 28                                                                               |                                | 30              | 1        | 2 3    | >                               |  |
|                                 |                                                                                  |                                | + Add Earn Code |          |        |                                 |  |
| FortCode<br>Personal Leave Time | v G                                                                              |                                |                 |          |        |                                 |  |
|                                 |                                                                                  |                                |                 |          |        |                                 |  |

If you are only taking leave for part of the day, enter the number of hours you are taking. Then select add earn code to enter additional time taken or worked.

| <b>π</b> λ                       |                                |                                |                 |               |   |             | 🗱 💽 Becker, Rachel              |
|----------------------------------|--------------------------------|--------------------------------|-----------------|---------------|---|-------------|---------------------------------|
| Employee Dashboard • T           | imesheet 🔹 Human Resources S   | pecialist, 000377-00, 1, 4113, | Human Resource  |               |   |             |                                 |
| Human Resources Special          | ist, 000377-00, 1, 4113, Human | Resource                       |                 |               |   |             | 🔿 Restart Time 🚯 Leave Balances |
| 04/01/2025 - 04/30/2025 8.00     | Hours 🛈 🤔                      |                                |                 |               |   | In Progress | Submit By 04/22/2025, 03:00 PN  |
| 27                               | 28                             | TUESDAY                        | WEDNESDAY<br>30 | THURSDAY<br>1 | 2 | .3          | SATURDAY                        |
|                                  |                                |                                | + Add Earn Code |               |   |             |                                 |
| East Lode<br>Personal Leave Time | +0urs                          |                                |                 |               |   |             | Θ                               |
|                                  |                                |                                |                 |               |   |             |                                 |
|                                  |                                |                                |                 |               |   |             |                                 |
|                                  |                                |                                |                 |               |   |             |                                 |
|                                  |                                |                                |                 |               |   |             |                                 |
| Exit Page                        |                                |                                |                 |               |   | Cancel      | Save Preview                    |

| Employee Dashboard • Inn                                                                | nesheet • Human Resources Sp   | pecialist, 000377-00, 1, 4113 | 8, Human Resource |          |      |                                  |
|-----------------------------------------------------------------------------------------|--------------------------------|-------------------------------|-------------------|----------|------|----------------------------------|
| Human Resources Specialist                                                              | t, 000377-00, 1, 4113, Human R | esource                       |                   |          |      | 🔿 Restart Time 🚯 Lear            |
| 04/01/2025 - 04/30/2025 8.00 Hr                                                         | ours (i) 🕬                     |                               |                   |          |      | In Progress Submit By 04/22/2025 |
| SUNDAY                                                                                  | MONDAY                         | TUESDAY                       | WEDNESDAY         | THURSDAY | FRID | AY SATURDAY                      |
| ₹                                                                                       | 28                             | 26                            | 30                | 1        | 2    | 3                                |
|                                                                                         |                                |                               | (+) Add Earn Code |          |      |                                  |
|                                                                                         |                                |                               |                   |          |      |                                  |
| Earn Code                                                                               | Hours                          |                               |                   |          |      |                                  |
|                                                                                         |                                |                               |                   |          |      |                                  |
| Personal Leave Time                                                                     | ❤ 6.5                          |                               |                   |          |      |                                  |
| Personal Leave Time                                                                     | ◆ 6.5                          |                               |                   |          |      |                                  |
| Personal Leave Time                                                                     | ♥ 6.5                          |                               |                   |          |      |                                  |
| Personal Leave Time                                                                     | <ul><li>✓ 6.5</li></ul>        |                               |                   |          |      |                                  |
| Personal Leave Time Earn Code Select Earn Code                                          | ~ 6.5                          |                               |                   |          |      |                                  |
| Personal Leave Time Earn Code Select Earn Code Hours Worked                             | • 6.5                          |                               |                   |          |      |                                  |
| Personal Leave Time Earn Code Select Earn Code Personal Leave Time                      | • 6.5                          |                               |                   |          |      |                                  |
| Personal Leave Time Earn Code Select Earn Code Personal Leave Time Organization Earlier |                                |                               |                   |          |      |                                  |
| Personal Leave Time Earn Code Select Earn Code Personal Leave Time Nego                 |                                |                               |                   |          |      |                                  |

For hours worked, select the appropriate code and enter the time worked.

When all time for the day is entered select save.

| # <u>\</u>                    |                                  |                             |                  |          |      | * 💵                       |                  |
|-------------------------------|----------------------------------|-----------------------------|------------------|----------|------|---------------------------|------------------|
| Employee Dashboard 🔹 Ti       | mesheet , Human Resources Spe    | cialist, 000377-00, 1, 4113 | , Human Resource |          |      |                           |                  |
| luman Resources Speciali      | st, 000377-00, 1, 4113, Human Re | source                      |                  |          |      | 🕤 Restart Time            | 🚯 Leave Balanc   |
| 04/01/2025 - 04/30/2025 8.00  | Hours 🛈 😒                        |                             |                  |          |      | In Progress Submit By 04/ | 22/2025, 03:00 F |
| SUNDAY                        | MONDAY                           | TUESDAY                     | WEDNESDAY        | THURSDAY | FRID | AY SATURDA                | Y                |
| 27                            | 28                               |                             | 30               | 1        | 2    | 3                         |                  |
|                               |                                  |                             | Add Earn Code    |          |      |                           |                  |
|                               |                                  |                             |                  |          |      |                           |                  |
| Earn Code Personal Leave Time | ↔ Hours                          | Θ                           |                  |          |      |                           |                  |
|                               |                                  |                             |                  |          |      |                           |                  |
| Earn Code                     | Hours                            |                             |                  |          |      |                           |                  |
| Hours worked                  | · [].5                           |                             |                  | N        |      |                           |                  |
|                               |                                  |                             |                  | ы        |      |                           |                  |
|                               |                                  |                             |                  |          |      |                           |                  |
|                               |                                  |                             |                  |          |      |                           |                  |
| -                             |                                  |                             |                  |          |      | Cancel Save               | Preview          |

You will see the message "Timesheet data successfully saved" to confirm your time for that day was saved.

| = <u> </u>             |                                      |                                |                  |          |           | 🛠 💽 Becke                  | n:Rochel E. 1    |
|------------------------|--------------------------------------|--------------------------------|------------------|----------|-----------|----------------------------|------------------|
| Employee Dashboard     | • <u>Timesheet</u> • Human Resources | 5pecialist, 000377-00, 1, 4113 | , Human Resource |          | S Timeshe | eet data successfully save | d.               |
| luman Resources Sp     | ecialist, 000377-00, 1, 4113, Human  | Resource                       |                  |          |           | 🔿 Restart Time             | Leave Balances   |
| 4/01/2025 - 04/30/2025 | 16.00 Hours 🧃 😅                      |                                |                  |          |           | In Progress Submit By 04/2 | 2/2025, 03:00 PM |
| SUNDAY                 | MONDAY                               | TUESDAY                        | WEDNESDAY        | THURSDAY | FRIDAY    | SATURDAY                   | (                |
| 27                     | 28                                   | 29)<br>Internation             | 30               | 1        | 2         | 3                          | >                |
|                        |                                      |                                | 🕀 Add Earn Code  |          |           |                            |                  |
| Hours Worked           | @ 1.50 Hours                         |                                |                  |          |           |                            | • • •            |
|                        |                                      |                                |                  |          |           | Total: 1.50 Hours Acco     | unt Distribution |
| Personal Leave Time    | ⊙ 6.50 Hours                         |                                |                  |          |           |                            | • • •            |
|                        |                                      |                                |                  |          |           | Total: 6.50 Hours Acco     | unt Distribution |
|                        |                                      |                                |                  |          |           |                            |                  |
|                        |                                      |                                |                  |          |           |                            |                  |
|                        | la<br>Ia                             |                                |                  |          |           |                            |                  |
|                        |                                      |                                |                  |          |           |                            |                  |
| t Page                 |                                      |                                |                  |          |           | Cancel Save                | Preview          |

To copy leave or time worked across multiple days, enter the leave or time worked for one day. Select the copy icon.

| mployee Dashboard      | d • <u>Timesheet</u> • Human Resource | es Specialist, 000377-00, 1, 41 | 13, Human Resource |          |        |                                         |
|------------------------|---------------------------------------|---------------------------------|--------------------|----------|--------|-----------------------------------------|
| uman Resources S       | pecialist, 000377-00, 1, 4113, Huma   | an Resource                     |                    |          |        | 🔿 Restart Time 👔 Leave Balan            |
| 4/01/2025 - 04/30/2025 | 16.00 Hours 👔 😒                       |                                 |                    |          |        | In Progress Submit By 04/22/2025, 03:00 |
| SUNDAY                 | MONDAY                                | TUESDAY                         | WEDNESDAY          | THURSDAY | FRIDAY | SATURDAY                                |
| 20                     | 21                                    | 12<br>Millionare                | 23                 | 24       | 25     | 26                                      |
|                        |                                       |                                 | ① Add Earn Code    |          |        | $\sim$                                  |
| Hours Worked           | ⊗ 8.00 Hours                          |                                 |                    |          |        | Total: 8.00 Hours Acc vnt Distribution  |
|                        |                                       |                                 |                    |          |        | $\sim$                                  |
|                        |                                       |                                 |                    |          |        |                                         |

A copy time entry popup box will appear. Select from the calendar all days which have the same number hours of time worked or leave taken.

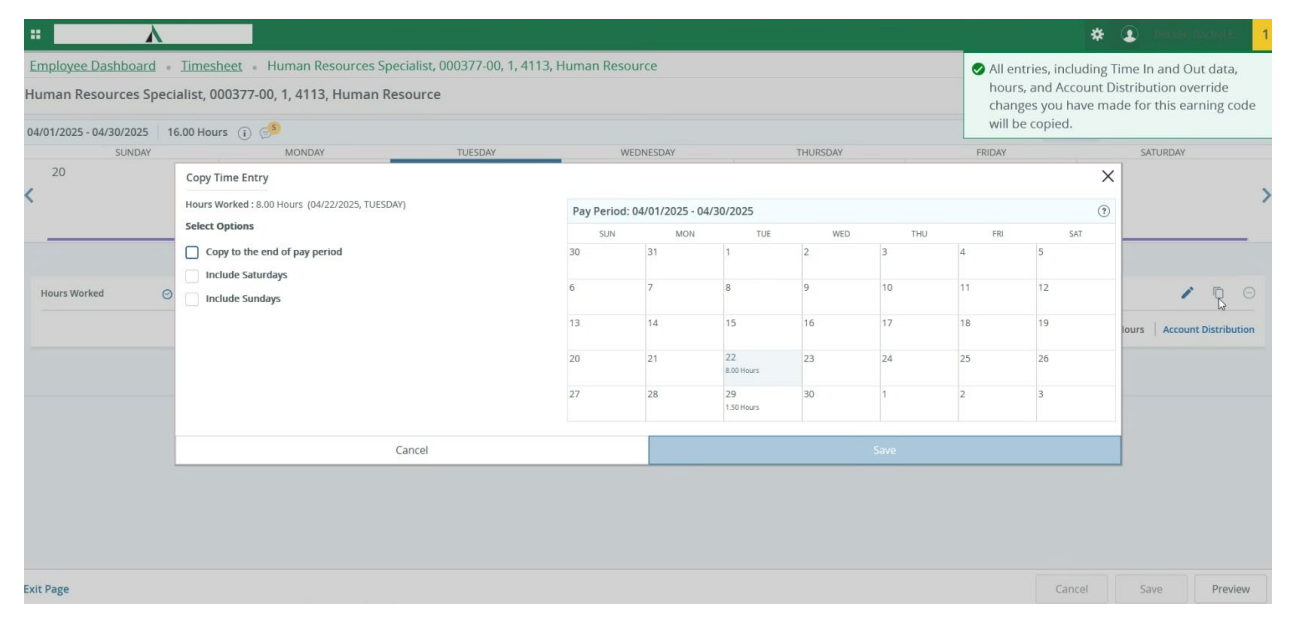

Select all days to that you want this number of hours or time taken to be applied to.

| н <u>к</u>                 |                                                 |                         |             |                 |                  |          |      |        |             | * 4           | Berrer, Rachel      |    |
|----------------------------|-------------------------------------------------|-------------------------|-------------|-----------------|------------------|----------|------|--------|-------------|---------------|---------------------|----|
| Employee Dashboard         | Timesheet • Human Resources Speciali            | st, 000377-00, 1, 4113, | Human Reso  | urce            |                  |          |      |        |             |               |                     |    |
| Human Resources Speci      | alist, 000377-00, 1, 4113, Human Resou          | rce                     |             |                 |                  |          |      |        |             | 🕤 Restart Tir | ne 💮 Leave Balance  | is |
| 04/01/2025 - 04/30/2025 16 | 6.00 Hours 🧃 🥩                                  |                         |             |                 |                  |          |      |        | In Progress | Submit By 0   | 4/22/2025, 03:00 PM | м  |
| SUNDAY                     | MONDAY                                          | TUESDAY                 | WE          | DNESDAY         |                  | THURSDAY |      | FRIDAY |             | SATUR         | DAY                 |    |
| 20                         | Copy Time Entry                                 |                         |             |                 |                  |          |      |        | >           | <             |                     |    |
| <b>`</b>                   | Hours Worked : 8.00 Hours (04/22/2025, TUESDAY) |                         | Pay Period: | 04/01/2025 - 04 |                  |          |      |        | (?          | 5             |                     | 1  |
|                            | Select Options                                  |                         | SUN         | MON             | TUE              | WED      | THU  | FRI    | SAT         |               |                     |    |
|                            | Copy to the end of pay period                   |                         | 30          | 31              | 1                |          |      |        |             |               |                     |    |
| Hours Worked               | Include Saturdays                               |                         |             | 7               | 8                |          |      |        | 12          |               | 100                 |    |
|                            | Include Sundays                                 |                         | 13          |                 |                  |          | 17   | 19     | 10          | -             |                     |    |
|                            |                                                 |                         | 15          |                 |                  |          | راس  | 10     |             | lours A       | ccount Distribution |    |
|                            |                                                 |                         | 20          | 1               | 22<br>8.00 Hours | 23       | 24   | 25     | 26          |               |                     |    |
| -                          |                                                 |                         | 27          | 28              | 29               | 30       | 1    | 2      | 3           | -             |                     |    |
|                            |                                                 |                         |             |                 | 1.50 Hours       |          |      |        |             | -             |                     |    |
|                            | Cance                                           | 21                      |             |                 |                  |          | Save |        |             |               |                     |    |
|                            |                                                 |                         |             |                 |                  |          |      |        |             | _             |                     |    |
|                            |                                                 |                         |             |                 |                  |          |      |        |             |               |                     |    |
|                            |                                                 |                         |             |                 |                  |          |      |        |             |               |                     |    |
|                            |                                                 |                         |             |                 |                  |          |      |        |             |               |                     |    |
| Exit Page                  |                                                 |                         |             |                 |                  |          |      |        | Cancel      | Save          | Preview             |    |

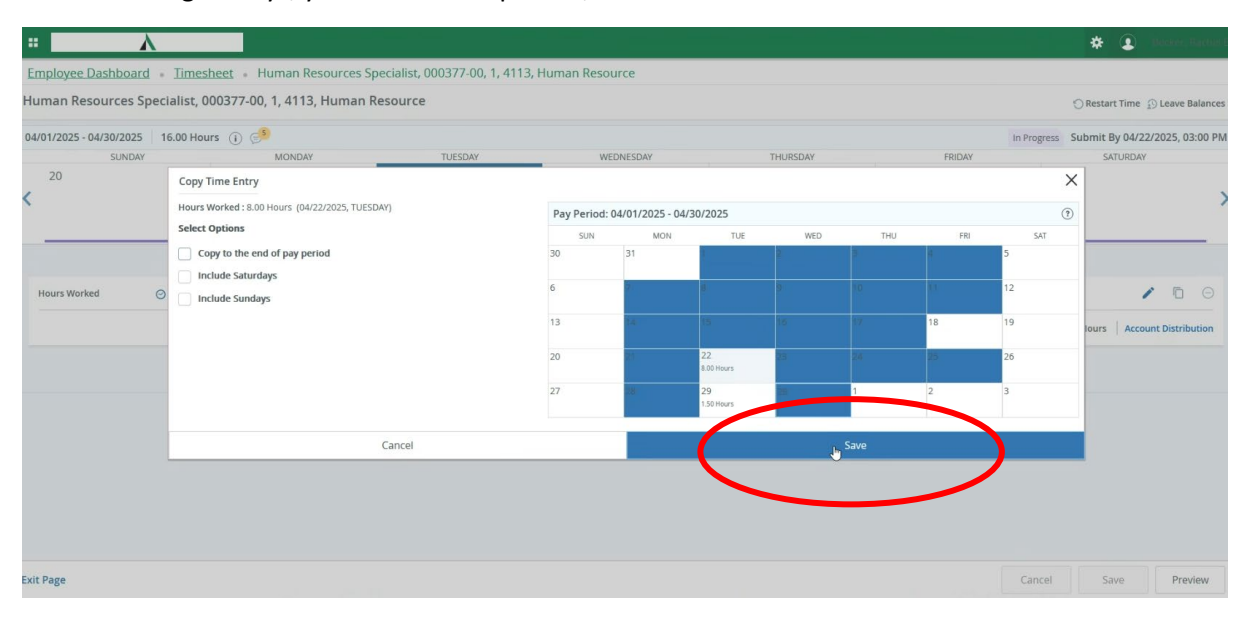

After selecting all days, you want this copied to, select save.

To enter holiday leave, select the day on which the holiday falls.

| <b>:</b> Л              |                                                                  |                                  |                |                  |                  | 🗱 💽 Becker, Rachel E. 🔤                    |
|-------------------------|------------------------------------------------------------------|----------------------------------|----------------|------------------|------------------|--------------------------------------------|
| Employee Dashboard      | <ul> <li><u>Timesheet</u></li> <li>Human Resources Sp</li> </ul> | ecialist, 000377-00, 1, 4113, Hu | man Resource   |                  | The entry        | has been successfully copied.              |
| Human Resources Spe     | cialist, 000377-00, 1, 4113, Human R                             | esource                          |                |                  |                  | ⊖ Restart Time ② Leave Balances            |
| 04/01/2025 - 04/30/2025 | 168.00 Hours 🧃 🤔                                                 |                                  |                |                  |                  | In Progress Submit By 04/22/2025, 03:00 PM |
| SUNDAY                  | MONDAY                                                           | TUESDAY                          | W. WESDAY      | THURSDAY         | FRIDAY           | SATURDAY                                   |
| <                       | 21<br>8.00 Hours                                                 | 22<br>11910aug 8                 | .3<br>00 Hours | 24<br>8.00 Hours | 25<br>8.00 Hours | 26                                         |
|                         |                                                                  |                                  | Add Earn Code  |                  |                  |                                            |
| Hours Worked (          | € 8.00 Hours                                                     |                                  |                |                  |                  | / 🖬 🖂                                      |
|                         |                                                                  |                                  |                |                  |                  | Total: 8.00 Hours Account Distribution     |
|                         |                                                                  |                                  |                |                  |                  |                                            |
|                         |                                                                  | ₿.                               |                |                  |                  |                                            |
|                         |                                                                  |                                  |                |                  |                  |                                            |
|                         |                                                                  |                                  |                |                  |                  |                                            |
|                         |                                                                  |                                  |                |                  |                  |                                            |
|                         |                                                                  |                                  |                |                  |                  |                                            |
|                         |                                                                  |                                  |                |                  |                  |                                            |
| Exit Page               |                                                                  |                                  |                |                  |                  | Cancel Save Preview                        |

# Select the earn code Holiday Leave-Staff

| /2025 - 04/30/2025 168                                                                           | 8.00 Hours 👔 🕬             |                             |                               |                              | In Progress | Submit By 04/22/2025, 03 |
|--------------------------------------------------------------------------------------------------|----------------------------|-----------------------------|-------------------------------|------------------------------|-------------|--------------------------|
| SUNDAY<br>13                                                                                     | MONDAY<br>14<br>8.00 Hours | TUESDAY<br>15<br>8.00 Hours | WEDNESDAY<br>16<br>8.00 Hours | THURSDAY<br>17<br>8.00 Hours | FRIDAY      | SATURDAY                 |
|                                                                                                  |                            |                             |                               |                              |             |                          |
|                                                                                                  |                            |                             | 🕀 Add Earn Code               |                              |             |                          |
| Code<br>Code                                                                                     | ^                          |                             |                               |                              |             |                          |
| ave taken without Pay                                                                            |                            |                             |                               |                              |             |                          |
| ave taken without Pay                                                                            |                            |                             |                               |                              |             |                          |
| ave taken without Pay<br>omp Time Taken-Nonexempt<br>dministrative Leave<br>oliday Leave - Staff |                            | )                           |                               |                              |             |                          |

Enter the number of hours of Holiday Leave for that day. Please note this should be the total number of hours you would be regularly scheduled on that date to work.

Click Save

| <b>π</b> λ                      |                               |                                |                   |            |           | 🛠 🗵 Becker, Rachel                |
|---------------------------------|-------------------------------|--------------------------------|-------------------|------------|-----------|-----------------------------------|
| Employee Dashboard • Ti         | mesheet 。 Human Resources S   | pecialist, 000377-00, 1, 4113, | Human Resource    |            |           |                                   |
| Human Resources Speciali        | st, 000377-00, 1, 4113, Human | Resource                       |                   |            |           | 🔿 Restart Time 👔 Leave Balances   |
| 04/01/2025 - 04/30/2025   168.0 | 10 Hours 👔 🔔                  |                                |                   |            | In Progre | ss Submit By 04/22/2025, 03:00 PM |
| SUNDAY                          | MONDAY                        | TUESDAY                        | WEDNESDAY         | THURSDAY   | FRIDAY    | SATURDAY                          |
| 13                              | 14                            | 15                             | 16                | 17         | 18        | 9                                 |
| <                               | 0.00 HOU'S                    | 8.00 Hours                     | 8.00 HOURS        | 8.00 Hours |           | >                                 |
|                                 |                               |                                | (+) Add Earn Code |            |           |                                   |
|                                 |                               |                                |                   |            |           |                                   |
| Earn Code                       | Hours                         |                                |                   |            |           |                                   |
| Holiday Leave - Staff           | ~ [8]                         |                                |                   |            |           |                                   |
|                                 |                               |                                | G                 |            |           |                                   |
|                                 |                               |                                |                   |            |           |                                   |
|                                 |                               |                                |                   |            |           |                                   |
|                                 |                               |                                |                   |            |           |                                   |
|                                 |                               |                                |                   |            |           |                                   |
|                                 |                               |                                |                   |            |           |                                   |
|                                 |                               |                                |                   |            |           |                                   |
| Exit Page                       |                               |                                |                   |            | Canc      | Save Preview                      |
|                                 |                               |                                |                   |            |           |                                   |

A notification will appear showing that it was successfully saved.

When all time has been entered for that month. Click Preview

| : A                    |                                  |                               |                        |                  |            | * 🗶 De                   | ker, Rachel E. 👘 1  |
|------------------------|----------------------------------|-------------------------------|------------------------|------------------|------------|--------------------------|---------------------|
| Employee Dashboard     | • Timesheet • Human Resou        | rces Specialist, 000377-00, 1 | , 4113, Human Resource |                  | S Timeshee | et data successfully sa  | ved.                |
| luman Resources Spe    | ecialist, 000377-00, 1, 4113, Hu | man Resource                  |                        |                  |            | 🕤 Restart Tin            | ne 🚯 Leave Balances |
| 4/01/2025 - 04/30/2025 | 176.00 Hours 🥫 😑                 |                               |                        |                  |            | In Progress Submit by 04 | 4/22/2025, 03:00 PM |
| SUNDAY                 | MONDAY                           | TUESDAY                       | WEDNESDAY              | THURSDAY         | FRIDAY     | SATUR                    | DAY                 |
| 13                     | 14<br>8.00 Hours                 | 15<br>8.00 Hours              | 16<br>8.00 Hours       | 17<br>8.00 Hours |            | 19                       | >                   |
|                        |                                  |                               | + Add Earn Code        | ,                |            |                          |                     |
| Holiday Leave - Staff  | 9 8.00 Hours                     |                               |                        |                  |            |                          |                     |
|                        |                                  |                               |                        |                  |            |                          |                     |
|                        |                                  |                               |                        |                  |            | Total: 8.00 Hours A      | ccount Distribution |
|                        |                                  |                               |                        |                  |            |                          |                     |
|                        |                                  |                               |                        |                  |            |                          |                     |
|                        |                                  |                               |                        |                  |            |                          |                     |
|                        |                                  |                               |                        |                  |            |                          |                     |
|                        |                                  |                               |                        |                  |            |                          |                     |
|                        |                                  |                               |                        |                  |            |                          |                     |
|                        |                                  |                               |                        |                  |            |                          |                     |
|                        |                                  |                               |                        |                  |            | _                        |                     |
|                        |                                  |                               |                        |                  |            |                          |                     |
| kit Page               |                                  |                               |                        |                  |            | Cancel Save              | , Preview           |
|                        |                                  |                               |                        |                  |            |                          |                     |

Review your time to ensure that each day's hours worked or leave taken are accurate, and that the total time each day matches your regularly scheduled hours.

| <b>н у</b>         |                                               |                |                          |   |       | 🔅 💽 Becker, Bachel F |
|--------------------|-----------------------------------------------|----------------|--------------------------|---|-------|----------------------|
| Employee Dashboard | Timesheet • Human Resources Specialist, 00037 | 7-00. 1. 4113, | Human Resource   Preview |   |       |                      |
| Time Entry Detail  |                                               |                |                          |   |       |                      |
| Date               | Earn Code                                     | Shift          | Total                    |   |       |                      |
| 04/01/2025         | HRW, Hours Worked                             | 1              | 8.00 Hours               |   |       |                      |
| 04/02/2025         | HRW, Hours Worked                             | 1              | 8.00 Hours               |   |       |                      |
| 04/03/2025         | HRW, Hours Worked                             | 1              | 8.00 Hours               |   |       |                      |
| 04/04/2025         | HRW, Hours Worked                             | 1              | 8.00 Hours               |   |       |                      |
| 04/07/2025         | HRW, Hours Worked                             | 1              | 8.00 Hours               |   |       |                      |
| 04/08/2025         | HRW, Hours Worked                             | 1              | 8.00 Hours               |   |       |                      |
| 04/09/2025         | HRW, Hours Worked                             | 1              | 8.00 Hours               |   |       |                      |
| 04/10/2025         | HRW, Hours Worked                             | 1              | 8.00 Hours               |   |       |                      |
| 04/11/2025         | HRW, Hours Worked                             | 1              | 8.00 Hours               |   |       |                      |
| 04/14/2025         | HRW, Hours Worked                             | 1              | 8.00 Hours               |   |       |                      |
| 04/15/2025         | HRW, Hours Worked                             | 1              | 8.00 Hours               |   |       |                      |
| 04/16/2025         | HRW, Hours Worked                             | 1              | 8.00 Hours               |   |       |                      |
| 04/17/2025         | HRW, Hours Worked                             | 1              | 8.00 Hours               |   |       |                      |
| 04/18/2025         | SHL, Holiday Leave - Staff                    | 1              | 8.00 Hours               |   |       |                      |
| 04/21/2025         | HRW, Hours Worked                             | 1              | 8.00 Hours               |   |       |                      |
| 04/22/2025         | HRW, Hours Worked                             | 1              | 8.00 Hours               |   |       |                      |
| 04/23/2025         | HRW, Hours Worked                             | 1              | 8.00 Hours               |   |       |                      |
| 04/24/2025         | HRW, Hours Worked                             | 1              | 8.00 Hours               |   |       |                      |
| 04/25/2025         | HRW, Hours Worked                             | 1              | 8.00 Hours               |   |       |                      |
| 04/28/2025         | HRW, Hours Worked                             | 1              | 8.00 Hours               |   |       |                      |
|                    |                                               |                |                          | R | eturn | Submit               |

At the bottom under summary, please check to make sure your total hours for each week total to 40 hours.

| • <u>\</u>                 |             |               |              |                |                 |            |                 |   |       | 🗱 💽 Becker. |
|----------------------------|-------------|---------------|--------------|----------------|-----------------|------------|-----------------|---|-------|-------------|
| Employee Dashboard •       | Timeshe     | et • Human    | Resources Sp | ecialist, 0003 | 377-00, 1, 4113 | Human Res  | ource • Preview |   |       |             |
| 04/21/2025                 | HRW, Hours  | s Worked      |              |                | 1               | 8.00 Hours |                 |   |       |             |
| 04/22/2025                 | HRW, Hours  | s Worked      |              |                | 1               | 8.00 Hours |                 |   |       |             |
| 04/23/2025                 | HRW, Hours  | s Worked      |              |                | 1               | 8.00 Hours |                 |   |       |             |
| 04/24/2025                 | HRW, Hours  | s Worked      |              |                | 1               | 8.00 Hours |                 |   |       |             |
| 04/25/2025                 | HRW, Hours  | s Worked      |              |                | 1               | 8.00 Hours |                 |   |       |             |
| 04/28/2025                 | HRW, Hours  | s Worked      |              |                | 1               | 8.00 Hours |                 |   |       |             |
| 04/29/2025                 | HRW, Hours  | s Worked      |              |                | 1               | 1.50 Hours |                 |   |       |             |
| 04/29/2025                 | PLT, Person | al Leave Time |              |                | 1               | 6.50 Hours |                 |   |       |             |
| 04/30/2025                 | HRW, Hours  | s Worked      |              |                | 1               | 8.00 Hours |                 |   |       |             |
| Summary                    |             |               |              |                |                 |            |                 |   |       |             |
| Earn Code                  | Shift       | Week 1        | Week 2       | Week 3         | Week 4          | Week 5     | Total           |   |       |             |
| HRW, Hours Worked          | 1           | 32.00         | 40.00        | 32.00          | 40.00           | 17.50      | 161.50 Hours    |   |       |             |
| SHL, Holiday Leave - Staff | 1           |               |              | 8.00           |                 |            | 8.00 Hours      |   |       |             |
| PLT, Personal Leave Time   |             |               |              |                |                 | 6,50       | 6.50 Hours      |   |       |             |
| Total Hours                |             | 32.00         | 40.00        | 40.00          | 40.00           | 24.00      | >               |   |       |             |
| Routing and Status         |             |               |              |                |                 |            |                 |   |       |             |
| Name                       |             | Action        |              | Date 8         | & Time          |            |                 | G |       |             |
| Becker, Rachel E.          |             | Origina       | ated         | 04/02/         | /2025, 02:03 PM |            |                 |   |       |             |
| Harris, Tijuana M.         |             | In the        | Queue        |                |                 |            |                 |   |       |             |
| omment (Optional):         |             |               |              |                |                 |            |                 |   |       |             |
| Add Comment                |             |               |              |                |                 |            |                 |   |       |             |
|                            |             |               |              |                |                 |            |                 | R | eturn | Submit      |

Once you've reviewed your time and make sure its accurate, click the box beside "I certify that time entered represents a true and accurate record of my time. I am responsible for any changes made using my ID."

| :: A                         |                    |                   |                 |                 |                   |                    |                  |        | 🗱 😰 Becker, Rarl |
|------------------------------|--------------------|-------------------|-----------------|-----------------|-------------------|--------------------|------------------|--------|------------------|
| Employee Dashboard           | • Timeshe          | eet • Human       | Resources Sp    | oecialist, 0003 | 77-00, 1, 4113    | <u>3, Human Re</u> | source • Preview |        |                  |
| 04/30/2025                   | HRW, Hou           | rs Worked         |                 |                 | 1                 | 8.00 Hours         |                  |        |                  |
| Summary                      |                    |                   |                 |                 |                   |                    |                  |        |                  |
| arn Code                     | Shift              | Week 1            | Week 2          | Week 3          | Week 4            | Week 5             | Total            |        |                  |
| RW, Hours Worked             | 1                  | 32.00             | 40.00           | 32.00           | 40.00             | 17.50              | 161.50 Hours     |        |                  |
| IL, Holiday Leave - Staff    | 1                  |                   |                 | 8.00            |                   |                    | 8.00 Hours       |        |                  |
| .T, Personal Leave Time      | 1                  |                   |                 |                 |                   | 6.50               | 6.50 Hours       |        |                  |
| otal Hours                   |                    | 32.00             | 40.00           | 40.00           | 40.00             | 24.00              |                  |        |                  |
| outing and Status            |                    |                   |                 |                 |                   |                    |                  |        |                  |
| ame                          |                    | Action            | í.              | Date 8          | k Time            |                    |                  |        |                  |
| ecker, Rachel E.             |                    | Origin            | ated            | 04/02/          | 2025, 02:03 PM    |                    |                  |        |                  |
| arris, Tijuana M.            |                    | In the            | Queue           |                 |                   |                    |                  |        |                  |
| mment (Optional):            |                    |                   |                 |                 |                   |                    |                  |        |                  |
| dd Comment                   |                    |                   |                 |                 |                   |                    |                  |        |                  |
|                              |                    |                   |                 |                 |                   |                    |                  |        |                  |
| 0 character remaining        |                    |                   |                 |                 |                   |                    |                  |        |                  |
| L certify that the time en   | tered represe      | nts arrue and acc | urate record of | my time. Lam re | snonsible for an  | v changes mad      | e using my ID    |        |                  |
| rectury that the time en     | renea represei     |                   |                 | ing americanite | sponsible for all | y chunges mus      | c doing my los   |        |                  |
| rcis, Tijuana M.             |                    |                   |                 |                 |                   |                    |                  |        |                  |
| Ided on 04/22/2025 (01:56 P  | M)                 |                   |                 |                 |                   |                    |                  |        |                  |
| ease correct the code entere | d for Anril 18, 20 | 25                |                 |                 |                   |                    |                  |        |                  |
|                              |                    |                   |                 |                 |                   |                    |                  | Return |                  |

### Click Submit

|                               | <b>\</b>          |                   |                  |                 |                  |                 |                 | 🗱 重 Becker, Rache |
|-------------------------------|-------------------|-------------------|------------------|-----------------|------------------|-----------------|-----------------|-------------------|
| Employee Dashboard            | • Timeshe         | et • Human        | Resources S      | pecialist, 0003 | 77-00, 1, 411    | 3, Human Res    | ource • Preview |                   |
| 04/30/2025                    | HRW, Hour         | Worked            |                  |                 | 1                | 8.00 Hours      |                 |                   |
| Summary                       |                   |                   |                  |                 |                  |                 |                 |                   |
| Earn Code                     | Shift             | Week 1            | Week 2           | Week 3          | Week 4           | Week 5          | Total           |                   |
| HRW, Hours Worked             | 1                 | 32.00             | 40.00            | 32.00           | 40.00            | 17.50           | 161.50 Hours    |                   |
| SHL, Holiday Leave - Staff    | 1                 |                   |                  | 8.00            |                  |                 | 8.00 Hours      |                   |
| PLT, Personal Leave Time      | 1                 |                   |                  |                 |                  | 6.50            | 6.50 Hours      |                   |
| Total Hours                   |                   | 32.00             | 40.00            | 40.00           | 40.00            | 24.00           |                 |                   |
| Routing and Status            |                   |                   |                  |                 |                  |                 |                 |                   |
| Name                          |                   | Action            | n                | Date 8          | k Time           |                 |                 |                   |
| Becker, Rachel E.             |                   | Originated        |                  |                 | 2025, 02:03 PM   |                 |                 |                   |
| Harris, Tijuana M.            |                   | In the Queue      |                  |                 |                  |                 |                 |                   |
| Comment (Optional):           |                   |                   |                  |                 |                  |                 |                 |                   |
| Add Comment                   |                   |                   |                  |                 |                  |                 |                 |                   |
|                               |                   |                   |                  |                 |                  |                 |                 |                   |
|                               |                   |                   |                  |                 |                  |                 |                 |                   |
| 2000 characters remaining     |                   |                   |                  |                 |                  |                 |                 | li.               |
| L cortify that the time a     | stored reproces   | tr a true and acc | aurato record of | my time. Lam re | rpoprible for an | w changes mad   | using my ID     |                   |
| T certify that the time e     | itered represen   | is a true and act | urate record or  | my une. ranne   | sponsible for al | ly changes made | e using my ib.  |                   |
| Harris, Tijuana M.            |                   |                   |                  |                 |                  |                 |                 |                   |
| Added on 04/22/2025 (01:56 F  | M)                |                   |                  |                 |                  |                 |                 |                   |
| Please correct the code enter | d for Anril 18 20 | 5                 |                  |                 |                  |                 |                 |                   |
|                               |                   |                   |                  |                 |                  |                 |                 |                   |

If your something on your time sheet needs correction, your supervisor can return it with comments. You will be able to see those comments at the bottom of your timesheet preview.

| <b>π</b> λ                                                                                                    |        | 🏶 💽 Becker, Rad | hill E |
|----------------------------------------------------------------------------------------------------|--------|-----------------|--------|
| Employee Dashboard • Timesheet • Human Resources Specialist, 000377-00, 1, 4113, Human Resource • Preview                            |        |                 |        |
| Harris Tiluana M. In the Queue                                                                                                    |        |                 |        |
| Personal (Antional)                                                                                                    |        |                 |        |
| Add Comment                                                                                                    |        |                 |        |
|                                                                                                    |        |                 |        |
|                                                                                                    |        |                 | 10     |
| 2000 characters remaining                                                                                                    |        |                 |        |
| I certify that the time entered represents a true and accurate record of my time. I am responsible for any changes made using my ID. |        |                 |        |
| Harris, Tijuana M.                                                                                                    |        |                 |        |
| Added on 04/22/2025 (01:56 PM)                                                                                                    |        |                 |        |
| Please correct the code entered for April 18, 2025                                                                                   |        |                 |        |
| Harris, Tijuana M.                                                                                                    |        |                 |        |
| Added on 04/22/2025 (01:51 PM)                                                                                                    |        |                 |        |
| Timesheet recalled (System Generated)                                                                                                | N      |                 |        |
| Harris, Tijuana M.                                                                                                    | Lig"   |                 |        |
| Added on 04/22/2025 (01:46 PM)                                                                                                    |        |                 |        |
| Timesheet recalled (System Generated)                                                                                                |        |                 |        |
| Becker, Rachel E.                                                                                                    |        |                 |        |
| Added on 04/22/2025 (01:12 PM)                                                                                                    |        |                 |        |
| test                                                                                                    |        |                 |        |
|                                                                                                    | Return | Submit          | Γ.     |

You can make any corrections and return it for resubmission.

You will see the notification that your time sheet has been successfully submitted.

| н <b>Л</b>                                                                            | <b>`</b>                   |                  |              |                      |                       |             |                  |            | 🔅 💽 Becker, Rachel E               |
|---------------------------------------------------------------------------------------|----------------------------|------------------|--------------|----------------------|-----------------------|-------------|------------------|------------|------------------------------------|
| Employee Dashboard                                                                    | • <u>Timeshee</u>          | <u>t - Human</u> | Resources Sp | ecialist, 0003       | <u>77-00, 1, 4113</u> | 3, Human Re | source • Preview | The timesh | eet has been successfully submitte |
| Summary                                                                               |                            |                  |              |                      |                       |             |                  |            |                                    |
| Earn Code                                                                             | Shift                      | Week 1           | Week 2       | Week 3               | Week 4                | Week 5      | Total            |            |                                    |
| HRW, Hours Worked                                                                     | 1                          | 32.00            | 40.00        | 32.00                | 40.00                 | 17.50       | 161.50 Hours     |            |                                    |
| SHL, Holiday Leave - Staff                                                            | 1                          |                  |              | 8.00                 |                       |             | 8.00 Hours       |            |                                    |
| PLT, Personal Leave Time                                                              | 1                          |                  |              |                      |                       | 6.50        | 6.50 Hours       |            |                                    |
| Total Hours                                                                           |                            | 32.00            | 40.00        | 40.00                | 40.00                 | 24.00       |                  |            |                                    |
| Routing and Status                                                                    |                            |                  |              |                      |                       |             |                  |            |                                    |
| Name                                                                                  |                            | Action           |              | Date &               | Time                  |             |                  |            |                                    |
| Becker, Rachel E.                                                                     |                            | Originated       |              | 04/02/2025, 02:03 PM |                       |             |                  |            |                                    |
| Becker, Rachel E.                                                                     |                            | Submitted        |              | 04/22/2025, 02:40 PM |                       |             |                  |            |                                    |
| Harris, Tysona M.                                                                     |                            | Pendir           | ng Approval  |                      |                       |             | 2                |            |                                    |
| Harris, Tijuana M.<br>Added on 04/22/2025 (01:56 Pl<br>Please correct the code entere | M)<br>d for April 18, 2025 |                  |              |                      |                       |             |                  |            |                                    |
| Harris, Tijuana M.<br>Added on 04/22/2025 (01:51 Pi<br>Timesheet recalled (System Ge  | M)<br>inerated)            |                  | )            |                      |                       |             |                  |            |                                    |
| Harris, Tijuana M.<br>Adde Lon 04/22/2025 (01:46 Pi                                   | M)                         |                  |              |                      |                       |             |                  |            |                                    |
|                                                                                       |                            |                  |              |                      |                       |             |                  |            | Return                             |

Once submitted you will see your timesheet is pending.

| <b>н Л</b>                          |                             |              |         |                   | * | Becker, Rachel  |
|-------------------------------------|-----------------------------|--------------|---------|-------------------|---|-----------------|
| Employee Dashboard • Timesh         | neet                        |              |         |                   |   |                 |
| Timesheet                           |                             |              |         |                   |   |                 |
| Approvals Timesheet                 | Leave Request               |              |         |                   |   |                 |
|                                     |                             |              |         |                   |   | Pay Period 🗸    |
| Pay Period                          | Hours/Units                 | Submitted On | Status  |                   |   |                 |
| Human Resources Specialist, 000377- | 00, 1, 4113, Human Resource |              |         |                   |   | C Prior Periods |
| 04/01/2025 - 04/30/2025             | 176.00 Hours                | 04/22/2025   | Pending | () 5 <sup>5</sup> |   |                 |
|                                     |                             |              |         |                   |   |                 |
|                                     |                             |              |         |                   |   |                 |
|                                     |                             |              | Q       |                   |   |                 |
|                                     |                             |              |         |                   |   |                 |
|                                     |                             |              |         |                   |   |                 |
|                                     |                             |              |         |                   |   |                 |
|                                     |                             |              |         |                   |   |                 |
|                                     |                             |              |         |                   |   |                 |
|                                     |                             |              |         |                   |   |                 |
|                                     |                             |              |         |                   |   |                 |